United Academy<sup>®</sup>

powered by United Rentals

## **User Guide**

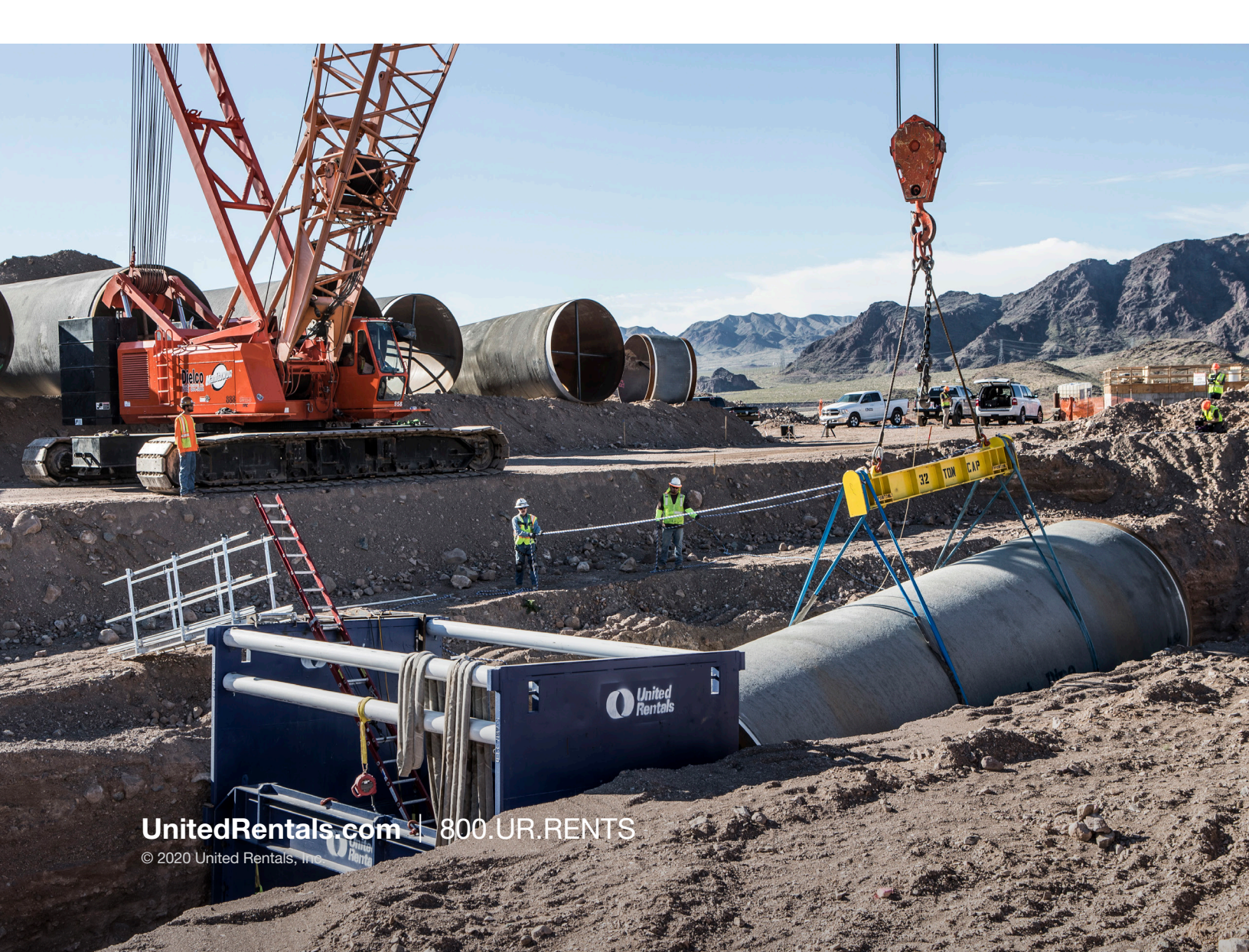

### **Table of Contents**

| Create an Account and Sign In               | 3  |
|---------------------------------------------|----|
| Link Rental Account                         | 4  |
| Change Language                             | 4  |
| Add External Training Records               | 4  |
| Edit Profile Details and Profile Picture    | 5  |
| Set Your Location                           | 5  |
| Course Catalog and Course Alternatives      | 6  |
| Change Currency                             | 6  |
| Request Training                            | 7  |
| Launch Training                             | 8  |
| View Training Credentials                   | 9  |
| Print Training Certificates and Wallet Card | 9  |
| Upgrade to Manager Account                  | 10 |
| Add a Learner                               | 10 |
| Edit Learner Details                        | 11 |
| View Team Credentials                       | 11 |
| Access and Run Reports                      | 11 |
| Reset Password                              | 12 |

#### Create an account and sign in:

Visit UnitedRentals.com and click on the Sign In/Register button.

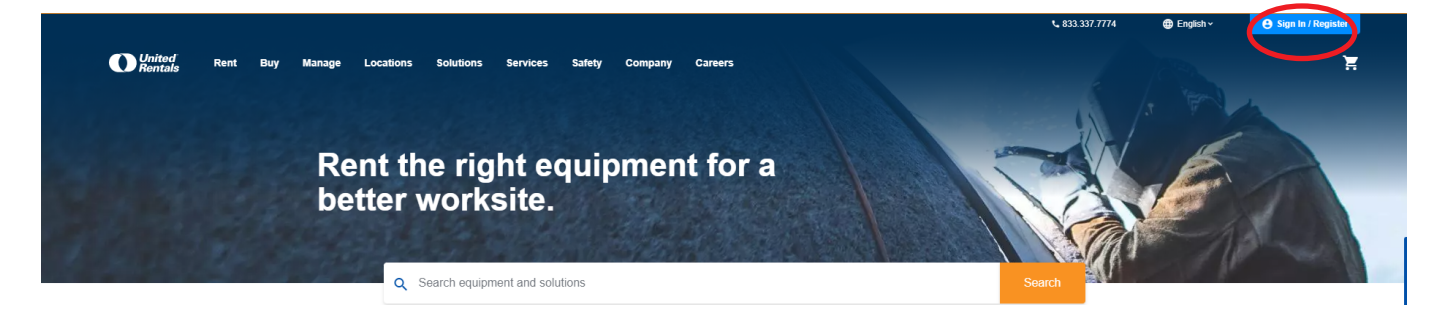

If you have an existing United Rentals profile, use the same email address and password to sign in.

| United<br>Rentals Sign In | Register                                                                                                    | Need Help? United Academy 844.222.2345   UR Customer Care 844.873.4948                                                                                                    |
|---------------------------|----------------------------------------------------------------------------------------------------|----------------------------------------------------------------------------------------------------|
|                           | Sign in to your online profile                                                                                                    | <ul> <li>Don't have an online profile?</li> <li>Browse the largest fleet in the industry from any device 2477.</li> <li>Track the status of your rentals.</li> <li>Monitor the location and utilization of your equipment.</li> <li>Access training and view your certifications.</li> <li>Off rent or extend with a single click:</li> </ul> |
|                           | Sign in Keep me signed in United Academy Customers: If you have a temporary email address, please enter it above or call 844-222-2345 for help. | Have an existing rental account with United<br>Rentals?<br>You'll be able to link your online profile with your existing<br>rental account.<br>Create Online Profile Now -                                                                                                    |

If you need to create a United Rentals account, click on the Create Profile button.

| United<br>Rentals | Sign In | Register                                                                                                    | Need Heip? United Academy 844.222.2345 UR Customer Care 844.873.4948                                                                                                    |
|-------------------|---------|----------------------------------------------------------------------------------------------------|----------------------------------------------------------------------------------------------------|
|                   |         | Sign in to your online profile                                                                                           | Don't have an online profile?                                                                                                    |
|                   |         | Email<br>example@example.com                                                                                             | Browse the largest fleet in the industry from<br>any device 24/7.     Track the status of your centrals                                                                   |
|                   |         | Password                                                                                                    | <ul> <li>Monitor the location and utilization of your<br/>equipment.</li> </ul>                                                                                           |
|                   |         | Enter your password                                                                                                    | Access training and view your certifications.     Off rent or extend with a single click.                                                                                 |
|                   |         | Sign in Keep me signed in                                                                                                | Create Prefix                                                                                                    |
|                   |         | United Academy Customers: If you have a temporary email address,<br>please enter it above or call 844-222-2345 for help. | Have an existing rental account with United<br>Rentals?<br>You'lb a blab lo link your online profile with your existing<br>rental account.<br>Create Online Profile Now → |

| Create your of the number of the number of t                                                                                                    | United<br>Rentals Sign In Register                                              | Need Hep? | United Academy 844,222,2340 | UR Gustomer Care 844.8 |
|----------------------------------------------------------------------------------------------------|---------------------------------------------------------------------------------|-----------|-----------------------------|------------------------|
| Create your output and using the first of the first of the                                                                                                    |                                                                                 |           |                             |                        |
| Protect   Betry provided attant   Detry provided attant   Detry provided attant                                                                                                    | Create your online profile                                                      |           |                             |                        |
| Enter your and a manual<br>Enter your and a manual<br>Enter your and a manual<br>Enter your and a manual<br>Enter your and a manual pando that Teams and your<br>Enter your and a manual pando that Teams and your<br>Enter your and a manual pando that Teams and your<br>Enter your and a manual pando that Teams and your<br>Enter your and a manual pando that Teams and your<br>Enter your and a manual pando that Teams and your<br>Enter your and a manual pando that Teams and your<br>Enter your and your and your and a manual pando that pando your and and for your and a manual pando that Teams and your and your and that Teams and your and your and your and that Teams and your and that Teams and your and that Teams and your and that Teams and your and that Teams and your and that Teams and your and that Teams and your and that Teams and your and that Teams and the Teams and your and that Teams and your and that Teams and your and that Teams and your and that Teams and your and that Teams and your and that Teams and your and that Teams and your and that Teams and that Teams and teams and teams and t                                                                                                    | First Name                                                                      |           |                             |                        |
| Latinue<br>Entry your satisants<br>For exame<br>Marine Statisants<br>Affinities of examination<br>Affinities of examination<br>Affinities of                                          | Enter your first name                                                           |           |                             |                        |
| Enter rest last same  Enter values are  Enter values are  Enter values are displayed are displayed a                                                                                                    | I and Name                                                                      |           |                             |                        |
| Maximum         Maximum         Add confluer process matter         Base         Confluer process matter         Description         Confluer process matter         Add confluer process matter         Description         Confluer process matter         Add confluer process matter         Description         Confluer process matter         Description         On the read and agree to the Toman of Uper Description         The read and agree to the Toman of Uper Description         Conflaer process matter         Conflaer process matter                                                                                                    | Enter your last name                                                            |           |                             |                        |
| Market                                                                                                    |                                                                                 |           |                             |                        |
|                                                                                                    | Mobile V 555-555-5555                                                           |           |                             |                        |
| Envand<br>Envander<br>Persecte<br>Crude treat passes treat<br>• At walf of passes treat<br>• At walf of passes treat<br>• At walf of passes treat<br>• At walf of passes treat<br>• At walf of passes treat<br>• At walf of passes treat<br>• At walf of passes treat<br>• At walf of passes treat<br>• At walf of passes treat<br>• At walf of passes treat<br>• Crude Paralle                                                                                                    | + Add another phone number                                                      |           |                             |                        |
| Example Grandbarrash som                                                                                                    |                                                                                 |           |                             |                        |
| erimportgrundeteritati con<br>Persuard<br>Codi Stra postational<br>A Haard Cohesteritä<br>A Haard Cohesteritä<br>A Haard Cohesteritä<br>A Haard Cohesteritä<br>A Haard Cohesteritä<br>A Haard Cohesteritä<br>A Haard Cohesteritä<br>A Haard Cohesteritä<br>Cohesteritä<br>A Haard Cohesteritä<br>A Haard Cohesteritä | Email                                                                           |           |                             |                        |
| Persent Craits four parameter All Craits four parameter All Craits four parameter All Craits four parameter All crait fouries All crait fouries All crait fouries Craits four parameter Craits Parameter Craits Pa                                                                                                    | example@unitedrentals.com                                                       |           |                             |                        |
| Create Star Zanzalo  A Result Constraint  A Result Constraint  A Result Constraint  A Result  A Result  A                                                                                                    | Password                                                                        |           |                             |                        |
| A related to Advances     A related to Advances     A related to Advances     A related to Advances     A related to Advances     Advances                                                                                                    | Create your password                                                            |           |                             |                        |
| A right 1 Constant later.     Alizet 1 constant     Adjust 1 Constant     Constant degrees to the Terms of Use     Tor aniseg method is and one aligneets processed information. Later more than constant processe     Constant Particle                                                                                                    | <ul> <li>At least 6 characters.</li> <li>At least 5 characters.</li> </ul>      |           |                             |                        |
| Totale The second and agree to the Teams of Use.      Totales meter and agree to the Teams of Use.      Totales meter that and prived party parameter information. Learn mere that and prived party.      Conselle Public                                                                                                    | <ul> <li>At least 1 lowercase letter.</li> </ul>                                |           |                             |                        |
| C I have road and agene to the Teems of Use "You palary whet has and any edit part aground information. Learn more that not protony party                                                                                                    | ALIGNELT BUTTORY.                                                               |           |                             |                        |
| Yop ulway which is and we all patied parameteria is an interval of the second of the second of the s                                                                                                    | I have read and agree to the Terms of Use                                       |           |                             |                        |
| wate Abod for private provider                                                                                                    | Your privacy matters to us and we will protect your personal information. Learn |           |                             |                        |
| Create Profile                                                                                                    | more about our privacy policy.                                                  |           |                             |                        |
|                                                                                                    | Create Profile                                                                  |           |                             |                        |

Complete these steps to register as a new user and sign in to your account.

From the drop down arrow next to your name, click on **Profile**. Under the Learner profile section, click the **Create Learner Profile** button.

|                              |                                                     | <b>&amp; 833.351.2549</b> | Select an Account | English ~ | United Academ           | iy Useri * |
|------------------------------|-----------------------------------------------------|---------------------------|-------------------|-----------|-------------------------|------------|
| United Rent Buy Manage Train | Locations Solutions Services Safety Company Careers |                           |                   | Pro       | motional Email Settings |            |
|                              |                                                     |                           |                   | Fa        | vorites                 |            |
|                              |                                                     |                           |                   | My        | r Training Credentials  |            |
| Rent t                       | he right equipment for a                            |                           |                   |           | unch Training →         |            |
| better                       | worksite.                                           |                           | 27                | Re        | ports -                 |            |
|                              |                                                     |                           | 1 - Anna          | Ma        | nage users              |            |
|                              | Your Profile                                        |                           |                   |           |                         |            |
|                              | Personal Information                                |                           |                   |           |                         |            |
|                              | Email:                                              | Change Password           |                   |           |                         |            |
|                              | Password:<br>Password Expiration: Never             | Edit                      |                   |           |                         |            |
|                              | Name:                                               | Edit                      |                   |           |                         |            |
|                              | Mobile Number:<br>Work Number:                      |                           |                   |           |                         |            |
|                              |                                                     |                           |                   |           |                         |            |
|                              | Learner Profile                                     |                           |                   |           |                         |            |
|                              |                                                     |                           |                   |           |                         |            |

Click on the **Train** tab to access the United Academy course catalog, request training, launch assigned training, and view your training credentials.

|                                                                                 | <b>444.873.4948</b> | Select an Account | 🔀 English 🗸 | 😝 Sign In / Re | ngister |
|---------------------------------------------------------------------------------|---------------------|-------------------|-------------|----------------|---------|
| Nited Rent Buy Manage Train Locations Solutions Services Safety Company Careers |                     |                   |             | ٩.             | Ħ       |
|                                                                                 |                     |                   |             |                |         |
| Training and Certifications When and Where You Nee                              | d It                |                   |             |                |         |
|                                                                                 |                     |                   |             |                |         |

# Link your rental account and change the site language:

Once signed in, click the Select an Account link in the header bar to add your rental account to your profile.

If you want the site displayed in a different language, click on the drop down arrow next to English and click on your desired language.

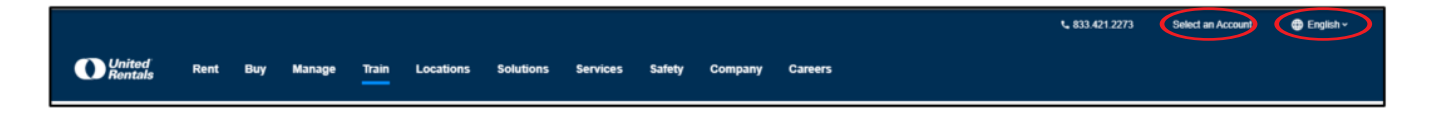

#### Add external training records to your profile:

Once signed in, click the drop down arrow next to your name and click on **Launch Training**. When your training appears, click on the **User Profile** tab. Click the **3 dots** on the **Skills and External Training** section to add external records.

| United Rent Buy | Manage Train Locations Solutions Services Safety Company Careers<br>Rent the right equipment for a<br>better worksite. | L 833.351.2549 Bellect an Account | Control Academy Users  Promotional Email Settings Email Signature Generator Favorites Profile My Training Credentials Launch Training My Team Reports Manage users |
|-----------------|----------------------------------------------------------------------------------------------------|-----------------------------------|----------------------------------------------------------------------------------------------------|
|                 | CATALOG TRAINING PROFILE USER PROFILE MY LEARNING                                                                      |                                   |                                                                                                    |
|                 | DETAILS                                                                                                    |                                   |                                                                                                    |
|                 | Add Picture    UNITED ACADEMY STUDENT                                                                                  | 0 5<br>POINTS BADGES              |                                                                                                    |
|                 | SKILLS OR EXTERNAL TRAINING                                                                                            |                                   |                                                                                                    |
|                 | There are no skills or external training for the user                                                                  | ADD EXTERNAL TRAINING<br>EXPORT   |                                                                                                    |
|                 | ΜΥ ΑCTIVITY                                                                                                    |                                   |                                                                                                    |
|                 | There are no activity for the user.                                                                                    |                                   |                                                                                                    |

833.351.2549

#### Edit your profile and update your profile picture:

Once signed in, click the drop down arrow next to your name in the top right corner and select **Profile**. When your **Profile** details are displayed, click the **Edit** button to edit the details of your learner profile or **Change Image** to add or edit your profile picture.

| Rent the right equipment better worksite. | for a        | Profile<br>My Training Q<br>Launch Train<br>My Team<br>Reports<br>Manage user |
|-------------------------------------------|--------------|-------------------------------------------------------------------------------|
| Learner Profile                           |              |                                                                               |
| Training ID:                              |              | Edit                                                                          |
| Company: United Rentals                   |              |                                                                               |
| Mailing address: 100 First Stamford Place |              |                                                                               |
| Mailing address 2: Suite 700              | Change image |                                                                               |
| City: Stamford                            |              |                                                                               |
| Country: US                               |              |                                                                               |
| State / province: CT                      |              |                                                                               |
| Zip / Postal code: 06902                  |              |                                                                               |
| Emergency contact name:                   |              |                                                                               |
| Emergency contact phone:                  |              |                                                                               |
| Job title:                                |              |                                                                               |
| Heartype                                  |              |                                                                               |

#### **Set your location:**

Once signed in, click on the **Train** tab to visit the course catalog. View the catalog by category or training topic. When you click on a category or training topic, click on the blue button to Set your Location.

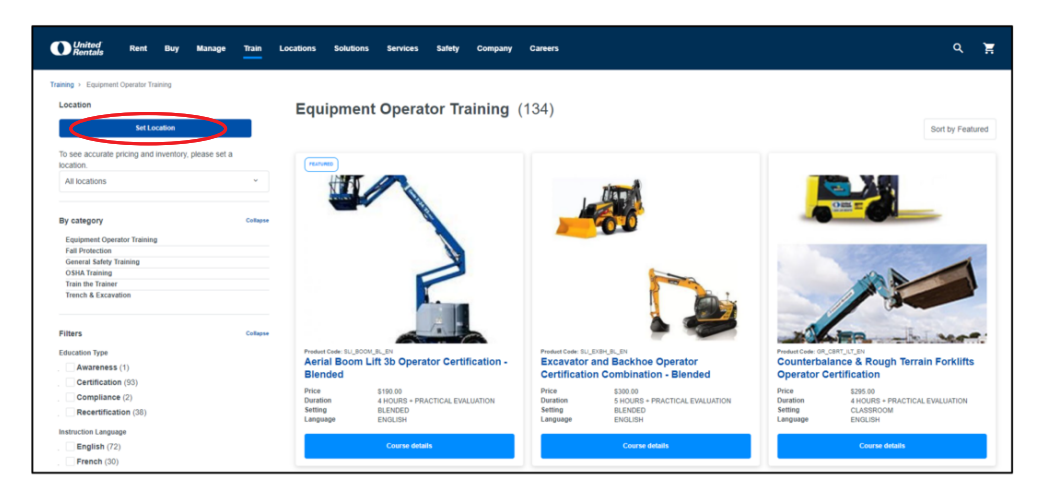

#### **Course catalog and course alternatives:**

Browse the catalog by category or training topic. When you view course details, you can view alternative course offerings by selecting different criteria for training topic, education type, learning setting, instruction language and currency.

| Training Topic              |                             |              | Browse by Cate    | egory      |                         |           |
|-----------------------------|-----------------------------|--------------|-------------------|------------|-------------------------|-----------|
| Ammonia Awareness           |                             |              |                   |            |                         |           |
| Asbestos Awareness          | Equipment Operator Training |              | Fall Protection   |            | General Safety Training |           |
| Bloodborne Pathogens        | (154)                       |              | (30)              | (          | (04)                    | $\square$ |
| Competent Persons Canada    |                             | ШШ           |                   | GP-        |                         | $\pi$     |
| Competent Persons USA       |                             | -52          |                   | - Irn      |                         | 5 (♥)     |
| Compressed Gas              |                             | 00           |                   | <u> </u>   |                         | $\sim$    |
| Confined Space Attendant    | OSHA Training               |              | Train the Trainer |            | Trench & Excavation     |           |
| Confined Space Entry Canada | (13)                        |              | (27)              | $\bigcirc$ | (28)                    |           |
| Confined Space Entry USA ~  |                             |              |                   | ക്ക്പ      |                         |           |
| Core 49 ~                   |                             | LAT L        |                   |            |                         | E         |
| Cranes & Rigging ~          |                             | $( \gamma )$ |                   |            |                         |           |
| Demolition Safety ~         |                             |              |                   |            |                         |           |

| Training Topic                                                                                       |
|----------------------------------------------------------------------------------------------------|
| Boom Lifts Combo Narrow Boom Lifts Push Around Vertical Lifts Scissor & PAV Lift Combo Scissor Lifts |
| Scissor, Boom & PAV Lift Combo Supervisor Training                                                   |
| Education Type                                                                                       |
| Certification Compliance Recertification                                                             |
| Learning Setting                                                                                     |
| Blended Classroom Online Virtual Classroom                                                           |
| Instruction Language                                                                                 |
| English French Spanish                                                                               |
| Currency                                                                                             |
| USD CAD                                                                                              |

#### **Change your currency:**

When viewing the course catalog you can filter courses by USD or CAD pricing.

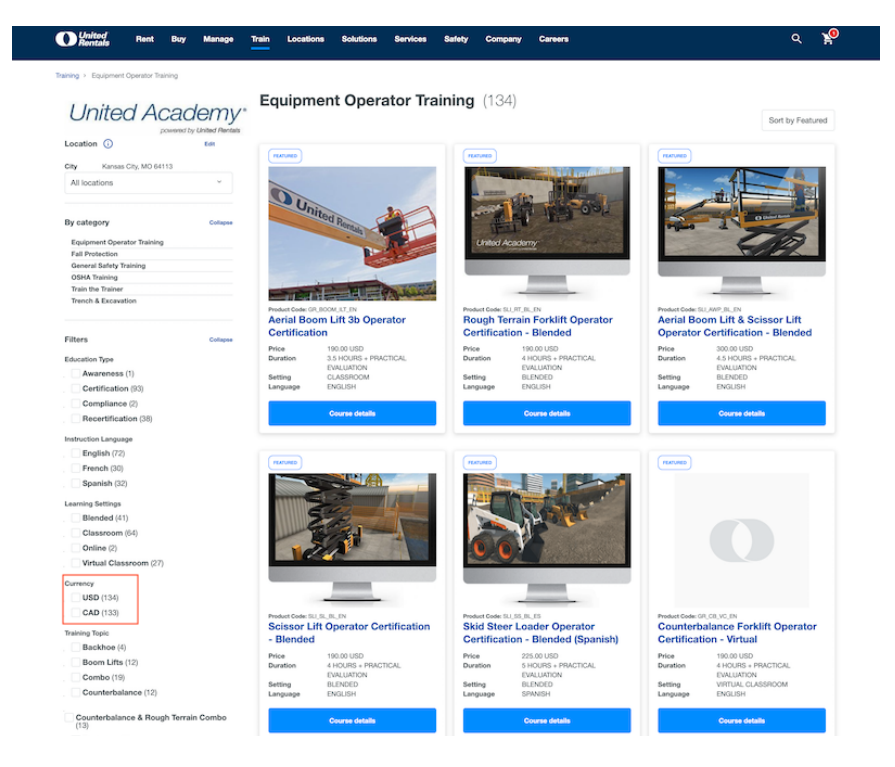

#### How to request training:

First, find the class you want from the course catalog and click to view the **course details.** 

| Training > Equipment Operator Training                           |          |                              |                   |                      |                                |                        |                                |
|------------------------------------------------------------------|----------|------------------------------|-------------------|----------------------|--------------------------------|------------------------|--------------------------------|
| Location                                                         |          | Equipment Operato            | r Training (1     | 34)                  |                                |                        |                                |
| Set Location                                                     |          | -4                           | <b>j</b> (1       | /                    |                                |                        | Sort by Featured               |
| To see accurate pricing and inventory, please set a<br>location. |          | FEATURED                     |                   |                      |                                |                        |                                |
| All locations                                                    | ~        |                              |                   |                      | THE OF                         |                        |                                |
| By category                                                      | Collapse |                              |                   | -                    |                                | - <b>1</b>             |                                |
| Equipment Operator Training                                      |          |                              |                   | -                    |                                |                        |                                |
| Fall Protection                                                  |          |                              |                   |                      |                                |                        |                                |
| General Safety Training                                          |          |                              | X                 |                      |                                |                        |                                |
| OSHA Training                                                    |          | -                            |                   |                      |                                |                        |                                |
| Train the Trainer                                                |          |                              |                   |                      | D car in                       |                        |                                |
| Trench & Excavation                                              |          | A                            |                   |                      |                                |                        |                                |
| Filters                                                          | Collapse | -                            |                   |                      | à 🥌                            | -                      | R - hi sere:                   |
| Education Type                                                   |          | Product Code: SLI_BOOM_BL_EN |                   | Product Code: SU_EXI | IH_BL_EN                       | Product Code: GR_CBRT_ | LT_EN                          |
| Awareness (1)                                                    |          | Aerial Boom Lift 3b Operato  | r Certification - | Excavator an         | d Backhoe Operator             | Counterbalanc          | e & Rough Terrain Forklifts    |
|                                                                  |          | Blended                      |                   | Certification        | Combination - Blended          | Operator Certi         | fication                       |
| Certification (95)                                               |          | Price \$190.00               |                   | Price                | \$300.00                       | Price                  | \$295.00                       |
| Compliance (2)                                                   |          | Duration 4 HOURS + PRACT     | ICAL EVALUATION   | Duration             | 5 HOURS + PRACTICAL EVALUATION | Duration               | 4 HOURS + PRACTICAL EVALUATION |
| Recertification (38)                                             |          | Setting BLENDED              |                   | Setting              | BLENDED                        | Setting                | CLASSROOM                      |
| Instruction Language                                             |          | Language ENGLISH             |                   | rannoage             | ENOLION                        | Language               | ENGLISH                        |
| English (72)                                                     |          | Course details               |                   |                      | Course details                 |                        | Course details                 |

Next, choose one of our upcoming available sessions. You can filter offerings by date or location. If you don't see a session that will work for you, click on **Request Information** without making a selection.

|                                       | Product code: SLI_BOOM_BL_DN                                                                                                    | Price per seat                                                                                                    |
|---------------------------------------|----------------------------------------------------------------------------------------------------|----------------------------------------------------------------------------------------------------|
| -                                     | Aerial Boom Lift 3b Operator Certification - Blended                                                                                                    | 190.00 USD                                                                                                    |
| C C C C C C C C C C C C C C C C C C C | A constraint of the properties of the properties of the propere | VSUUUUSU<br>Horman sets - 153 off<br>Fartagents<br>Session Deteits<br>Generation<br>Generation<br>Generation<br>Constant<br>Horman<br>Horman<br>Ho |
|                                       | Currency                                                                                                    |                                                                                                    |
|                                       |                                                                                                    |                                                                                                    |
|                                       | Available Sessions                                                                                                    | Distance Participants                                                                                                    |
|                                       | 09/22/2021                                                                                                    | Any ~ 1 +                                                                                                    |
|                                       |                                                                                                    |                                                                                                    |
|                                       | Date ¥ Time ¥ Availability ¥ Instructor ¥ Address ¥                                                                                                    | City v State v                                                                                                    |

After clicking on Request Information, fill out the contact information form. One of our Training Experts will get in touch to process the order.

| Aerial Boor                                 | Poperate Operator Cartification                                              | Course Information                                        |                         |                               |
|---------------------------------------------|------------------------------------------------------------------------------|-----------------------------------------------------------|-------------------------|-------------------------------|
|                                             | elact a Linked-Academy Transing arguet                                       | Country                                                   |                         | Requested location *          |
|                                             |                                                                              | Seed your country for training pair                       |                         | Enter your requested location |
|                                             |                                                                              | Training State/Province*                                  |                         | Training Postal Code *        |
| Please complete the form below and one of o | ur United Academy training experts will contact you with the information you | Select your training state or province                    | v                       | 00000 or A0A0A0               |
|                                             |                                                                              | Nucled Seats                                              |                         | Training date                 |
|                                             |                                                                              | A                                                         |                         | MIDDITYT                      |
|                                             |                                                                              | List Participant Names and Email Addresses (comm          | a separated)            |                               |
| Contact Information                         |                                                                              | First and Last Name email@address.com,                    |                         |                               |
| This Reve 1                                 | Last Nova *                                                                  |                                                           |                         |                               |
| E inter plan tirtt name                     | Enter placing serve                                                          |                                                           |                         |                               |
| Court *                                     | Make Sector <sup>1</sup>                                                     |                                                           |                         |                               |
| Contra prior menger                         | (100) 600 (100)                                                              | Additional Information                                    |                         |                               |
| Connection Marries                          |                                                                              | Please provide any additional information to the training | ng expert to help serv  | rice your needs.              |
| inited Provides                             |                                                                              |                                                           |                         |                               |
| Access Design                               | Barrings Other                                                               |                                                           |                         |                               |
| Drive your assessed market                  | Life our archest alle                                                        | 5000 character(s) remaining                               |                         |                               |
|                                             |                                                                              | Ed like to receive updates on United Rentals products     | s, services, special of | fers and more.                |
| Pay with a credit card for this training    |                                                                              | Extend Request                                            |                         |                               |
|                                             |                                                                              |                                                           |                         |                               |

#### How to launch web-based training:

From the **Train** tab, click the blue button that says **Launch Training.** 

| United<br>Rentals | Rent | Buy | Manage | Train | Locations | Solutions | Services | Safety  | Company            | Careers                    | ۹ | щ |
|-------------------|------|-----|--------|-------|-----------|-----------|----------|---------|--------------------|----------------------------|---|---|
|                   |      |     |        |       |           | raining   | and Co   | ertific | ations \<br>Launch | When and Where You Need It | Y |   |

Once taken to your **My Learning** page, your enrollments will be displayed under **My Programs or My Enrollments.** Click **View Registered Courses** to expand the class details and scroll down to click the **Launch** button to launch the web-based training.

| Central       Central       Centra       Central       Central                                                                                                    | • •   | z  |
|----------------------------------------------------------------------------------------------------|-------|----|
| TAMSPORTATION OF DANGEROUS GOODS (TOG)       S         Completed:0   In progress:1   Incomplete:0   Not Registered:0   Complete 1 out of 1 course       S         The Transportation of Dangerous Goods (TOG)       Curves helps learners understand the federal regulations around transporting dangerous goods. It covers how to identify and classify dangerous goods, fulfill the roles and responsibilities of thip pers where and handlers, prepare and maintain a shipping document, and report releases, including accidental •       (Wew Registered Course)         Registered Course)       Register for Optional Courses       S         SCISCON LIFT 3A OPERATOR RECERTIFICATION - BLENDED       Complete: 0   In progress: 2   Incomplete: 0   Not Registered: 0   Complete 2 out of 2 courses       S         This Scissor Lift Operator Recertification blended learning program covers the theory and exam portions of scissor lift training using interactive online presentations. The course has 10 chapters, 3 of which are required to complete in their entirety. Upon successful complete: 0   Not Registered: 0   Complete: 0 aruse 7       S         This combined blended learning program covers the theory and exam portions of boomlift & scissor lift training using an interactive online presentation. This elearning course can be accessed at your convenience and can be completed in multiple sessions. Upon successful complete: 0   Not Registered: 0   Complete: 0   Complete: 0   Not Registered: 0   Complete: 1 out of 1 course         Wiew Registered Course   Register for Optional Courses       S         This combined blended learning program covers the ana bakin by to treat bleeding, sprains, broken bones, shi •       <                                                                                                    |       |    |
| <ul> <li>The Transportation of Dangerous Goods (TDG) course helps learners understand the federal regulations around transporting dangerous goods. It covers how to identify and classify dangerous goods, fulfill the roles and responsibilities of hypers of the gatered Courses</li> <li>View Registered Courses</li> <li>Register for Optional Courses</li> <li>SCISOR LIT XA OPENATOR RECENTIFICATION - BLENDED</li> <li>Completed: 0   In progress: 2   Incomplete: 0   Not Registered: 0   Complete 2 out of 2 courses</li> <li>New Registered Courses   Register for Optional Courses</li> <li>Wiew Registered Courses   Register for Optional Courses</li> <li>Mergistered Courses   Register for Optional Courses</li> <li>Mergistered Courses   Register for Optional Courses</li> <li>Completed: 0   In progress: 2   Incomplete: 0   Not Registered: 0   Complete 2 out of 2 courses</li> <li>Mergistered Courses   Register for Optional Courses</li> <li>Completed: 0   In progress: 2   Incomplete: 0   Not Registered: 0   Complete 2 out of 2 courses</li> <li>Mergistered Courses   Register for Optional Courses</li> <li>Completed: 0   In progress: 2   Incomplete: 0   Not Registered: 0   Complete 2 out of 2 courses</li> <li>Mergistered Courses   Register for Optional Courses</li> <li>Mergistered Courses   Register for Optional Courses</li> <li>Mergistered Courses   Register for Optional Courses</li> <li>Mergistered Courses   Register for Optional Courses</li> <li>Mergistered Courses   Register for Optional Courses</li> <li>Mergistered Courses   Register for Optional Courses</li> <li>Mergistered Courses   Register for Optional Courses</li> <li>Mergistered Courses   Register for Optional Courses</li> <li>Mergistered Courses   Register for Optional Courses</li> <li>Mergistered Courses   Register for Optional Courses</li> <li>Mergistered Courses   Register for Optional Courses</li> <li>Mergistered Courses   Register for Optional Courses</li> <li< th=""><th>SHARE</th><th></th></li<></ul>         | SHARE |    |
| SCISSOR LIFT AA OPERATOR RECERTIFICATION - BLENDED       Sampleted: 0   In progress: 2   Incomplete: 0   Not Registered: 0   Complete 2 out of 2 courses       Image: Source 2 courses       Sampleted: 0   In progress: 2   Incomplete: 0   Not Registered: 0   Complete 2 out of 2 courses       Image: Source 2 course       Sampleted: 0   In progress: 2   Incomplete: 0   Not Registered: 0   Complete: 2 out of 2 courses       Image: Source 2 course       Samplete: 0   Not Registered Courses       Image: Source 2 course       Image: Source 2 course       Samplete: 0   Not Registered Courses       Image: Source 2 course       Image: Source 2 course                                                                                                    | 0%    |    |
| <ul> <li>This Scissor Lift Operator Recertification blended learning program covers the theory and exam portions of scissor lift training using interactive online presentations. The course has 10 chapters, 3 of which are required to complete in their entirety. Upon successful completion of the online portion of this program, the learner must attend a live practical evalue • View Registered Courses   Register for Optional Courses</li> <li>ARIAL BOOMLIFT 3B &amp; SCISSOR LIFT 3A OPERATOR CERTIFICATION - BLENDED</li> <li>Completed: 0   In progress: 2   Incomplete: 0   Not Registered: 0   Complete 2 out of 2 courses</li> <li>This combined blended learning program covers the theory and exam portions of boomlift &amp; scissor lift training using an interactive online presentation. This elearning course can be accessed at your convenience and can be completed in multiple sessions. Upon successful complete: 0   Not Registered: 0   Complete 1 out of 1 course</li> <li>View Registered Courses   Register for Optional Courses</li> <li>FIRST AID/CPR CERTIFICATION-AHA</li> <li>Completed: 0   In progress: 1   Incomplete: 0   Not Registered: 0   Complete 1 out of 1 course</li> <li>Heartsaver First Aid CPR AED is a classroom, video-based, instructor-led course that teaches students critical skills needed to respond to and manage a first aid, choking and sudden cardiac arrest emergency in the first few minutes until emergency medical services (EMS) arrives. Students learn skills such as how to treat bleeding, sprains, broken bones, sho • View Registered Courses   Register for Optional Courses</li> <li>(Transportation) Act. It also meets the standards outlined in the US D.O.T. Code of Federal Regulations Title 49.</li> <li>ELEARNING</li> <li>Transportation of Dangerous Goods (TDG)-WEB Mandatory   Enrolled   Version: 1 Transportation of Dangerous Goods (TDG)-WEB Market or 1 Expression</li> <li>More</li> </ul>                                                                    | SHARE |    |
| AERIAL BOOMLIFT 35 & SCISSOR LIFT 3A OPERATOR CERTIFICATION - BLENDED       Completed: 0   In progress: 2   Incomplete: 0   Not Registered: 0   Complete 2 out of 2 courses       This combined blended learning program covers the theory and exam portions of boomlift & scissor lift training using an inveractive online presentation. This elearning course can be accessed at your convenience and can be completed in multiple sessions. Upon successful completion of the online portion of this program, the learner must attend a live prace.       Image: Course in the inverse in the inverse in the inverse inverse in the inverse inverse in the inverse inverse inverse inverse in the inverse invers | 0%    |    |
| This combined blended learning program covers the theory and exam portions of boomlift & scissor lift training using an interactive online presentation. This eLearning course can be accessed at your convenience and can be completed in multiple sessions. Upon successful completion of the online portion of this program, the learner must attend a live pract. View Registered Courses   Register for Optional Courses FIRST AID/CPR CERTIFICATION-AHA Completed: 0   In progress:11   Incomplete:0   Not Registered:0   Complete 1 out of 1 course Heartsaver First Aid CPR AED is a classroom, video-based, instructor-led course that teaches students critical skills needed to respond to and manage a first aid, choking and sudden cardiac arrest emergency in the first few minutes until emergency medical services (EMS) arrives. Students learn skills such as how to treat bleeding, sprains, broken bones, shc • View Registered Courses   Register for Optional Courses (Transportation) Act. It also meets the standards outlined in the US D.O.T. Code of Federal Regulations Title 49. ELEARNING Mandatory   Enrolled   Version :1 Transportation of Dangerous Goods (TDG)-WEB More Evented bui: Moaphapa Pirao on Jup 20, 2021                                                                                                    | SHARE |    |
| FIRST AID/CPR CERTIFICATION-AHA       S         Completed: 0   In progress: 1   Incomplete: 0   Not Registered: 0   Complete 1 out of 1 course       Heartsaver First Aid CPR AED is a classroom, video-based, instructor-led course that teaches students critical skills needed to respond to and manage a first aid, choking and sudden cardiac arrest emergency in the first few minutes until emergency medical services (EMS) arrives. Students learn skills such as how to treat bleeding, sprains, broken bones, sho view Registered Courses   Register for Optional Courses       View Registered Courses   Register for Optional Courses         It ransportation) Act. It also meets the standards outlined in the US D.O.T. Code of Federal Regulations Title 49.       ELEARNING         Mandatory   Enrolled   Version: 1       Transportation of Dangerous Goods (TDG)-WEB       Mandatory   Enrolled   Version: 1         More       Transportation of Dangerous Goods (TDG)-Web       More                                                                                                    | 0%    |    |
| <ul> <li>Heartsaver First Aid CPR AED is a classroom, video-based, instructor-led course that teaches students critical skills needed to respond to and manage a first aid, choking and sudden cardiac arrest emergency in the first few minutes until emergency medical services (EMS) arrives. Students learn skills such as how to treat bleeding, sprains, broken bones, sho  View Registered Courses   Register for Optional Courses</li> <li>(Transportation) Act. It also meets the standards outlined in the US D.O.T. Code of Federal Regulations Title 49.</li> <li>ELEARNING</li> <li>TRANSPORTATION OF DANGEROUS GOODS (TDG)-WEB<br/>Mandatory   Enrolled   Version : 1</li> <li>Transportation of Dangerous Goods (TDG)-Web<br/>More</li> </ul>                                                                                                    | SHARE |    |
| (Transportation) Act. It also meets the standards outlined in the US D.O.T. Code of Federal Regulations Title 49. ELEARNING TRANSPORTATION OF DANGEROUS GOODS (TDG)-WEB Mandatory   Enrolled   Version : 1 Transportation of Dangerous Goods (TDG)-Web More Enrolled by: Magdaa Pyaa on lup 20, 2021                                                                                                    | 0%    |    |
| ELEARNING         TRANSPORTATION OF DANGEROUS GOODS (TDG)-WEB         Mandatory   Enrolled   Version : 1         Transportation of Dangerous Goods (TDG)-Web         More                                                                                                    |       |    |
| Transportation of Dangerous Goods (TDG)-Web<br>More                                                                                                    | LAUNC | сн |
| Encolled by Meadbap Puap on Jup 20, 2021                                                                                                    | 0%    | )  |
| Enrolled by . Meaghan Kyan on Jun 50, 2021                                                                                                    |       |    |
| Files : + Add files                                                                                                    |       |    |

#### How to view your training credentials:

From the drop down arrow next to your name, click **My Training Credentials.** Next, click on **My Training Profile.** 

|                           |                              |                                 |                                      | <b>6</b> 833.351.2550 | Select an Account | 🌐 English 🗸 \varTheta |
|---------------------------|------------------------------|---------------------------------|--------------------------------------|-----------------------|-------------------|-----------------------|
| d' Rent Buy Manage Trai   | in Locations Solutions       | Services Safety Company         | Careers                              |                       |                   | Promo<br>Email S      |
|                           |                              |                                 |                                      |                       |                   | Favorit               |
|                           |                              |                                 |                                      |                       |                   | Profile               |
|                           | Training a                   | ind Certifications W            | hen and Where You Ne                 | ed It                 |                   | My Ira                |
|                           |                              | Launch T                        | aining                               |                       |                   | My Tea                |
|                           |                              |                                 |                                      |                       |                   | Report                |
|                           |                              |                                 |                                      |                       |                   | Manag                 |
|                           |                              |                                 |                                      |                       |                   |                       |
| The in in a Day           |                              |                                 |                                      |                       |                   |                       |
| Training Pro              | offie Access                 |                                 |                                      |                       |                   |                       |
| United Academy provide    | e e control location to sto  | en all of vous training biston  | and and finations, including tweini  | an takan alaaw        | there             |                       |
| United Academy provide    | s a central location to stor | re all of your training history | and certifications, including traini | ng taken elsev        | vnere.            |                       |
| To view a user's Training | Profile enter in the ID and  | d UAC code, as noted on th      | eir wallet card. To view vour own    | profile, click th     | e My Training P   | Profile button.       |
|                           |                              |                                 |                                      |                       |                   |                       |
|                           |                              |                                 | 1                                    |                       |                   |                       |
| Transcripta               |                              |                                 |                                      |                       |                   |                       |
| transcripts               |                              |                                 |                                      |                       |                   |                       |
| ID                        |                              |                                 |                                      |                       |                   |                       |
|                           |                              |                                 |                                      |                       |                   |                       |
|                           |                              |                                 |                                      | v Training Profi      | le                |                       |
| UAC                       |                              |                                 |                                      |                       |                   |                       |
|                           |                              |                                 |                                      |                       |                   |                       |
|                           |                              |                                 |                                      |                       |                   |                       |
| Show Drofile              |                              |                                 |                                      |                       |                   |                       |
| Show Profile              |                              |                                 |                                      |                       |                   |                       |
|                           |                              |                                 |                                      |                       |                   |                       |
|                           |                              |                                 |                                      |                       |                   |                       |
|                           |                              |                                 |                                      |                       |                   |                       |
|                           |                              |                                 |                                      |                       |                   |                       |
|                           |                              |                                 |                                      |                       |                   |                       |

## Print your training certificates and temporary wallet card:

From the **Completed** section of your **Training Profile**, click **View** under the certificate column to save or download the certificate for the selected training and your temporary wallet card. \**Note – the wallet card is the same for all of your completed trainings. When scanned, the wallet card will display all of your active certifications.* 

| nited Academy Training - Comp              | leted             |        |                             |
|--------------------------------------------|-------------------|--------|-----------------------------|
| Training                                   | Completion Date 👻 | Status | Expiration Date Certificate |
| Certified Trainer - MEWP Simulator Product | 04/18/2019        | Valid  | 04/17/2022 View             |

#### How to upgrade to a manager account:

From the drop down arrow next to your name, click My Profile.

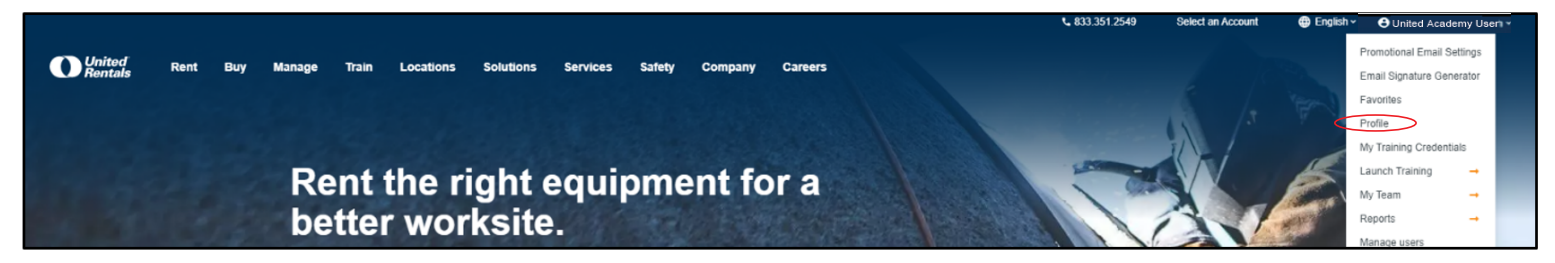

Under the Learner Profile section, click the blue button that says **Upgrade to Manager**.

| Mobile Number:             |              |      |
|----------------------------|--------------|------|
| Work Number                |              |      |
| HOR HUILDET.               |              |      |
|                            |              |      |
|                            |              |      |
| Learner Profile            |              |      |
|                            |              |      |
| Training ID:               |              | Edit |
| Company:                   |              |      |
| Mailing address:           |              |      |
| Mailing address 2:         | Change image |      |
| City: Kansas City          |              |      |
| Country: US                |              |      |
| State / province: MO       |              |      |
| Zip / Postal code: 64116   |              |      |
| Emergency contact name:    |              |      |
| Emergency contact phone:   |              |      |
| Job title:                 |              |      |
| User type: Individual User |              |      |
| Employee ID:               |              |      |
| Division: -                |              |      |
| District: -                |              |      |
| Lawson company: -          |              |      |
| Lawson AU: -               |              |      |
| User role:                 |              |      |

#### How to add a learner:

From the drop down arrow next to your name, click **Manage Users.** Next, click **on the + Add User** button to add a new user.

|                              |                    |                   |                |                    | <b>%</b> 833.395.3108 | Select an Account | 🌐 English | Onited Acade          | my Useri - |
|------------------------------|--------------------|-------------------|----------------|--------------------|-----------------------|-------------------|-----------|-----------------------|------------|
|                              | -                  |                   |                |                    |                       |                   |           | Promotional Email Se  | attings    |
| Rentals Rent Buy Manage Irai | n Locations S<br>- | olutions services | safety Company | Careers            |                       |                   |           | Email Signature Gen   | erator     |
|                              |                    |                   |                |                    |                       |                   |           | Favorites             |            |
| D                            |                    |                   |                |                    |                       |                   |           | Profile               |            |
| Promotional Email Settings   |                    | ADD USER Sharch L | Isers          | Download All Users | 5                     |                   |           | My Training Credentia | als        |
| Email Signature Generator    |                    |                   |                |                    |                       |                   |           | Launch Training       | -          |
| Favorites                    |                    |                   |                |                    |                       |                   |           | My Team               | -          |
| Profile                      |                    |                   |                |                    |                       |                   | _         | Reports               | -          |
| My Training Crodentials      | Name               | ~                 | Email          | Phone              | ID                    | Training Profile  | C         | Manage users          |            |
|                              |                    |                   |                |                    |                       |                   |           | Impersonate Osers     |            |
| Launch Training              | -                  |                   |                |                    | No data               |                   |           | Generate ID/UAC       |            |
| My Team                      | -                  |                   |                |                    |                       |                   |           | Sign Out              |            |
| Reports                      | <b>→</b>           |                   |                |                    |                       |                   |           | oign Out              |            |

#### How to edit a learner's details:

From the drop down arrow next to your name, click **Manage Users.** Next, click on the **pencil icon** next to the user you want to edit.

|       |          |              |          |       |           |           |          |         |                               |         |        | ```            | a33.351.2550    | Select an Account | e English v       | Onited Act       | ademy Useri  |
|-------|----------|--------------|----------|-------|-----------|-----------|----------|---------|-------------------------------|---------|--------|----------------|-----------------|-------------------|-------------------|------------------|--------------|
|       | United - | and David    |          | Testa | 1 6       | Calutions | C        | C-5-6-  | C                             | C       |        |                |                 |                   |                   | Promotional Ema  | ail Settings |
|       | Rentals  | ені Биу      | wanage   |       | Locations | Solutions | Services | Salety  | Company C                     | Lareers |        |                |                 |                   |                   | Email Signature  | Generator    |
|       |          |              |          |       |           |           |          |         |                               |         |        |                |                 |                   |                   | Favorites        |              |
| 1.0   |          |              |          |       |           |           |          |         |                               |         |        |                |                 |                   |                   | Profile          |              |
| 1000  |          |              |          |       |           | Training  | and C    | ertific | ations W                      | hen a   | nd Whe | ere You Need   | lt              |                   | All Income of the | My Training Cred | dentials     |
|       |          |              |          |       |           | 3         |          |         |                               |         |        |                |                 |                   | all all           | Launch Training  | →            |
|       |          |              |          |       |           |           |          |         | Launch Tra                    | aining  |        |                |                 |                   |                   | My Team          | -            |
| 0.000 |          |              |          |       |           |           |          |         |                               | _       |        |                |                 |                   |                   | Reports          | -            |
|       |          |              |          |       |           |           |          |         |                               |         |        |                |                 |                   |                   | Manage users     |              |
|       |          |              |          |       |           |           |          |         |                               |         |        |                |                 |                   |                   |                  |              |
|       |          |              |          |       |           |           |          |         |                               |         |        |                |                 |                   |                   |                  | ٦            |
|       | Name -   |              |          |       | Email     |           |          | I       | Phone                         |         | ID     | Company        | User T<br>Manag | ype .<br>Jer Only | Training Pro      | ofile            |              |
|       | •        | Jnited Acade | emy User |       | user.6c1b | be@academ | iyur.com | r<br>V  | m: 859.663.2596<br><i>N</i> : | 6       | 577131 | United Rentals | Learne          | r                 | View 🧭            | Î                |              |
|       |          |              |          |       |           |           |          |         |                               |         |        |                |                 |                   |                   |                  |              |

#### How to view your team's credentials:

From the drop down arrow next to your name, click **Manage Users.** Next, click on**View** to be taken to their Public Training Profile to see their active certifications and in-progress courses.

| Unite<br>Rent | od<br>tals Rent Buy Manage <u>Train</u> | Locations Solutions Services Safe | ety Company Careers   |         |                |                           |             | Promotional Email Setting<br>Email Signature Generato<br>Favorites<br>Profile    |
|---------------|-----------------------------------------|-----------------------------------|-----------------------|---------|----------------|---------------------------|-------------|----------------------------------------------------------------------------------|
|               |                                         | Training and Certi                | fications When        | and Whe | re You Need It |                           |             | My Training Credentials<br>Launch Training<br>My Team<br>Reports<br>Manage users |
|               | Name 🗸                                  | Email                             | Phone                 | ID      | Company        | User Type<br>Manager Only | Training Pr | ofile                                                                            |
|               | United Academy User                     | user.6c1bbe@academyur.com         | m: 859.663.2596<br>w: | 577131  | United Rentals | Learner                   | View 🧪      | •                                                                                |

#### How to access and run reports:

From the drop down arrow next to your name, click **Reports.** Next, click on **Launch** next to the report you would like to run.

| United Rent Buy | v_ 833 331 2550 Select an Account @ English<br>Manage Train Locations Solutions Services Safety Company Careers<br>Training and Certifications When and Where You Need It<br>Launch Training | CUnited Academy User  Promotional Email Settings Email Signature Generator Favorites Profile My Training Credentials Launch Training My Team Reports age users |
|-----------------|----------------------------------------------------------------------------------------------------|----------------------------------------------------------------------------------------------------|
|                 | CUSTOMER TRAINING HISTORY /   ×<br>Query Builder<br>Customer Training History<br>O UNPUBLISH   🗃 SCHEDULE                                                                                    |                                                                                                    |

#### **Reset password:**

Go to **UnitedRentals.com** and click **Sign In/Register**, click **Forgot Password** and follow steps to reset password.

| United <sup>®</sup><br>Rentals | Sign In | Register                                                                                                    | Need Help? | United Academy 844.222.2345 UR Customer Care 844.873.4948                                                                                                    |
|--------------------------------|---------|----------------------------------------------------------------------------------------------------|------------|----------------------------------------------------------------------------------------------------|
|                                |         | Sign in to your online profile                                                                                        |            | Don't have an online profile?                                                                                                    |
|                                |         | Email<br>unitedacademystudent@gmail.com                                                                               |            | <ul> <li>Browse the largest fleet in the industry from any device 24/7.</li> <li>Track the status of your rentals.</li> </ul>                                                       |
|                                |         | Password<br>Enter your password<br>This field is required                                                             |            | <ul> <li>Monitor the location and utilization of your equipment.</li> <li>Access training and view your certifications.</li> <li>Off rent or extend with a single click.</li> </ul> |
|                                | <       | Forgot your password? Sign in Keep me signed in                                                                       |            | Creats Profile                                                                                                    |
|                                |         | United Academy Customers: If you have a temporary email address, please enter it above or call 844-222-2345 for help. |            | Have an existing rental account with United<br>Rentals?<br>You'll be able to link your online profile with your existing<br>rental account.<br>Create Online Profile Now →          |

# Safety training and certification when and where you need it.

United Academy<sup>®</sup> is a comprehensive training solution designed to help you reduce the overall cost and complexity of safety training and credential tracking for your employees. With United Academy courses throughout the United States and Canada, you can:

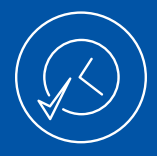

Take classes online 24/7.

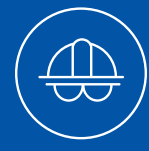

Schedule training at one of our branches, or at your worksite.

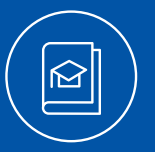

Access blended learning operator certification courses. Online theory and exam supported by live practical evaluation.

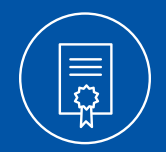

Store training and certifications from United Academy and other providers in our database.

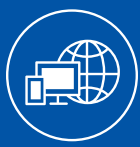

Receive wallet cards to access training records anywhere and anytime using our mobile app or a computer.

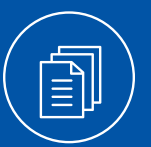

Select from a robust course catalog that includes OSHA 10/30, Operator Certification, Fall Protection, Trench & Evacuation Safety, and much more.

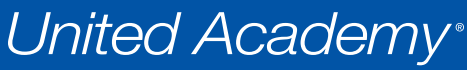

powered by United Rentals

#### UnitedRentals.com/Training | 844.222.2345

© 2021 United Rentals, Inc.